# WAP125 ىلع لوادجلا ةرادإ

## فدەلا

لودج نييعت لوؤسملل نكمي .هجوملل ةنيعم تازيم ةرادإ دنع ةديفم لوادجلا نوكت حيتت .عوبسألا نم ةددحم مايأل امەنييعتو ددحم ةياەنو عدب تقو عم ةسايس وأ ةدعاقل مويلا نم تقو يأ ءانثأ ةمات ةسالسب اەلاطبإو تاسايسلا طيشنت ةزيملا ەذە كل.

فيرعت فلم ةدعاق 16 ىلإ لصي ام نيوكت WAP581 و WAP125 لوصولا طاقن كل حيتت ةنوكم فيرعت تافلم دجوت ال ،يضارتفا لكشب .دحاو فيرعت فلم تحت لودجم.

WAP125. يف لودج ةرادإ ةيفيك حيضوت وه دنټسملا اذه نم فدهلا

# قيبطتلل ةلباقلا ةزهجألا

• WAP125

WAP581

# جماربلا رادصإ

- 1.0.0.4 WAP581
- 1.0.0.5 WAP125

### لودج نيوكت

#### لودج ةفاضإ

رتخاو بيولا ىلإ ةدنتسملا ةدعاسملا ةادألا ىلإ لوخدلا ليجستب مق .1 ةوطخلا ل**ودجم < يكلسال**.

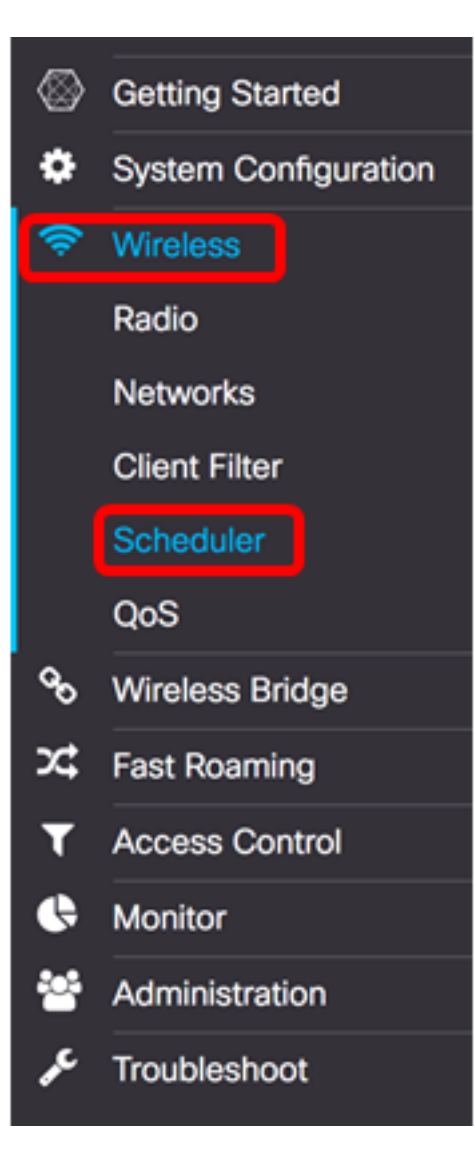

لاثم اذه يف .كزاهجل قيقدلا زارطلا ىلع ءانب ةحاتملا تارايخلا فلتخت دق :ةظحالم، WAP125 تالمعتسا.

ليطعت مت .يرادإلا عضولا نيكمتل يرادإلا عضولا **نيكمت** رايتخالاا ةناخ ددح .2 ةوطخلا يضارتفا لكشب لودجملا

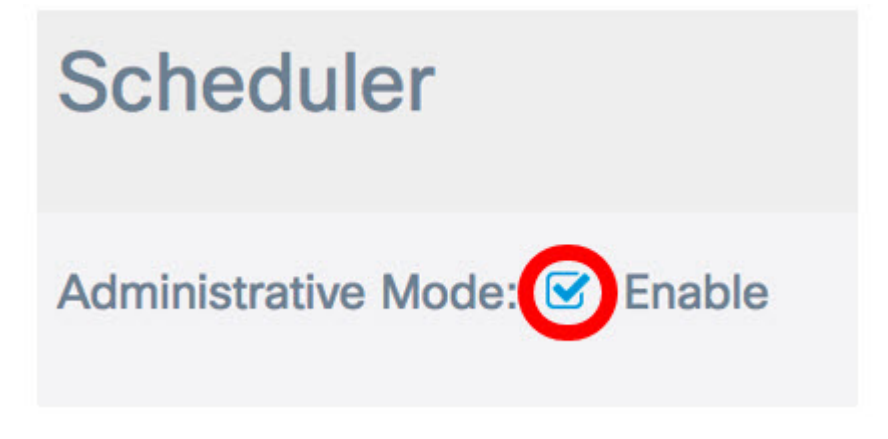

:نيلاخدإلا فصو متي ،"لودجملا ليغشت ةلاح" ةقطنم يف

Administrative Mode: S Enable

# **Scheduler Operational Status**

Status: Disabled

Reason: Administrative Mode is disabled

- وأ ةنكمم امإ ةضورعملا ميقلا نوكت نأ نكمي .لودجلل ةيليغشتلا ةلاحلا يه هذه ةلاحلا لطعم يضارتفالا دادعإلا .ةلطعم.
- :ةيلاتلا يه ةلمتحملا ميقلا. لودجلل ةيفيظولا ةلاحلا نم ضرغلا ببسلا
- IsActive ايرادإ لودجملا نيكمت مت.
- . لودجملل يرادإلا عضولا ليطعت مت لطعم يرادإلا عضولا -
- .هتئيهت ةداعإ ىلإ جاتحيو ميدق ماظنلا تقو ميدق ماظنلا تقو -
- .رادملا عضولا يف لودجملا رادملا عضولا -

ءاشنإب مق ،لودجملا فيرعت فلم نيوكت نمض ProfileName ءاشنإ لقح يف .3 ةوطخلا ىصقألا دحلا .ةصاخ فرحاً وأ تافاسم يأ ىلع مسالا يوتحي الأ بجي .ةلودجلل ديرف مسا افرح 32 وه فرحألا ددعل.

مادختسإ متي ،لاثملا اذهل **:ةظحالم** 

| Scheduler Profile Configuration                |                |    |        |  |
|------------------------------------------------|----------------|----|--------|--|
| Create a Profile Name:                         | ClientSchedule |    | Add    |  |
| Profile Rule Configu<br>Select a Profile Name: | uration        | \$ | Delete |  |

(Add) ةفاضاٍ قوف رقناً .4 ةوطخلاً.

| Scheduler Profile Configuration |                |    |        |  |
|---------------------------------|----------------|----|--------|--|
| Create a Profile Name:          | ClientSchedule |    | Add    |  |
| Profile Rule Configuration      |                |    |        |  |
| Select a Profile Name:          |                | \$ | Delete |  |

ايئاقلت ببسلاو ةلاحلا يتقطنم ثيدحت متيس ،ديدج فيرعت فلم مسا ةفاضإ دعب

| Administ | trative Mode: 🗹 Enable  |
|----------|-------------------------|
| Sched    | uler Operational Status |
| Status:  | Enabled                 |
| Reason:  | IsActive                |

ةمئاقلا نم فيرعت فلم رتخأ ،"فيرعتلا فلم ةدعاق نيوكت" ةقطنم يف .5 ةوطخلا فيرعت فلم مسا ديدحت" ةلدسنملا.

رايتخإ متي ،لاثملا اذه يف :ةظحالم ClientSchedule.

| Profile R<br>Select a Pr | tule Confi<br>offic<br>rofile Name: 7 Clien | eHours<br>tSchedule | Delete     |          |
|--------------------------|---------------------------------------------|---------------------|------------|----------|
| Profile                  | Rule Table                                  |                     |            |          |
| + 0                      | 8 🗇                                         |                     |            |          |
| 0                        | Profile Name                                | Day of the Week     | Start Time | End Time |

.فذح رقنا ،راتخملا صيصختلا فلم فذح ديرت تنك اذإ (يرايتخإ) .6 ةوطخلا

| Profile Rule Configuration |                |   |        |  |
|----------------------------|----------------|---|--------|--|
| Select a Profile Name:     | ClientSchedule | * | Delete |  |

فلم ةدعاق تحت لخدم ءاشنإل رزلا <table-cell-rows> رقنا ،فيرعتلا فلم ةدعاق لودج يف .7 ةوطخلا فيرعت فلم مسا لك تحت فيرعت فلم ةدعاق 16 يلإ لصي ام نيوكت نكمي .فيرعتلا.

ديرت يذلا ةقباطملا فيرعتلا فلم ةدعاق لاخداب ةصاخلا رايتخالا ةناخ ددح .8 ةوطخلا ەريرچت.

| Profile | e Rule Table |                 |            |          | ^ |
|---------|--------------|-----------------|------------|----------|---|
| Ŧ       | <b>e</b> 1   |                 |            |          |   |
|         | Profile Name | Day of the Week | Start Time | End Time |   |
|         |              |                 |            |          |   |

.قفاوتملا فيرعتلا فلم ةدعاق لاخدا ريرحتل رزلا 🧭 ىلع رقنا .9 ةوطخلا

رتخأ وأ عوبسالا نم انيعم اموي رتخأ ،عوبسالا موي ةلدسنملا ةمئاقلا نمو .10 ةوطخلا نم ةعومجمل ةعرسب جمانربلا صيصختل عوبسا ةياهن وأ عوبسا وأ موي موي موي موي عوبسالا يف مايالا.

نينثالاا موي رايتخإ متي ،لاثملا ليبس ىلع **:ةظحالم**.

|                | Daily<br>Weekday<br>Weekend<br>Sunday | Start Time | End Time    |
|----------------|---------------------------------------|------------|-------------|
| ClientSchedule | ✓ Monday                              | 00 \$:00   | ¢ 00 ¢;00 ¢ |
|                | Wednesday<br>Thursday                 |            |             |
|                | Saturday                              | J          |             |

نيددجم ءاهتنا تقوو ءدب تقو لخدأ ،"يركسعلا تقولا قيسنت" مادختساب .11 ةوطخلا لوعفم يرسي يكل ةلصلا تاذ "ءاهتنالا تقو"و "ءدبلا تقو" ةلدسنملا مئاوقلا يف لودجلا.

.14:00 و 07:00 مادختسإ متي ،لاثملا اذهل **:ةظحالم** 

| + | <b>e</b> 💼     |                 |            |             |
|---|----------------|-----------------|------------|-------------|
| 0 | Profile Name   | Day of the Week | Start Time | End Time    |
| Ø | ClientSchedule | Monday 🗘        | 07 💠 00 🛊  | 14 \$:00 \$ |

.**ظفح** ةقطقط .12 ةوطخلا

| Scheduler Save                                                                                                    |   |  |  |  |
|----------------------------------------------------------------------------------------------------|---|--|--|--|
| Administrative Mode: 🗹 Enable                                                                                                    |   |  |  |  |
| Scheduler Operational Status<br>Status: Enabled<br>Reason: IsActive                                                                      |   |  |  |  |
| Scheduler Profile Configuration         Create a Profile Name:         Add                                                               |   |  |  |  |
| Profile Rule Configuration         Select a Profile Name:       ClientSchedule         Image: ClientSchedule       Image: ClientSchedule |   |  |  |  |
| Profile Rule Table                                                                                                    | ^ |  |  |  |
| <ul> <li></li></ul>                                                                                                    | _ |  |  |  |
| ✓         ClientSchedule         Monday         ♦         07         ♦:         00         ♦         14         ♦:         00         ♦  |   |  |  |  |

فلم مسا تحت ةددعتم دعاوق ءاشنإل 12 ىلإ 7 نم تاوطخلا ررك (يرايتخإ) .13 ةوطخلا دحاو فيرعت.

الخطوة 14. (إختياري) كرر الخطوات من 3 إلى 12 لإنشاء قواعد تحت اسم ملف تعريف جديد.

يجب أن تكون قد انتهيت الآن من تكوين إعدادات الجدول بنجاح على نقطة وصول WAP125 أو WAP581.

ةمجرتاا مذه لوح

تمجرت Cisco تايان تايانق تال نم قعومجم مادختساب دنتسمل اذه Cisco تمجرت ملاعل العامي عيمج يف نيم دختسمل لمعد يوتحم ميدقت لقيرشبل و امك ققيقد نوكت نل قيل قمجرت لضفاً نأ قظعالم يجرُي .قصاخل امهتغلب Cisco ياخت .فرتحم مجرتم اممدقي يتل القيفارت عال قمجرت اعم ل احل اوه يل إ أم اد عوجرل اب يصوُتو تامجرت الاذة ققد نع اهتي لوئسم Systems الما يا إ أم الا عنه يل الان الانتيام الال الانتيال الانت الما